# So einfach sichern Sie Ihre Daten und Programme

# 27.09.2019

Worauf warten Sie? Das kostenlose Windows-10-Backup sichert im Nu Ihre Daten und Programme. Wie es geht, zeigt diese Anleitung.

Es geht so schnell – und schon sind wertvolle Daten unwiederbringlich verloren oder Windows beschädigt. Wer für solche Fälle mit einer Datensicherung (Backup) vorsorgt, stellt persönliche Dateien, installierte Programme und sogar Windows im Handumdrehen wieder her. Dazu brauchen Sie nicht einmal ein Extra-Programm – das Windows-10-Backup ist nämlich schon an Bord. Damit es seine Arbeit verrichten kann, müssen Sie die Funktion lediglich aktivieren. COMPUTER BILD zeigt, wie das geht – und wie Sie Ihren Computer notfalls wiederherstellen. Übrigens: Lesen Sie diesen Artikel zu spät und haben kein Backup erstellt, retten Sie verlorene Daten auch mit der <u>Notfall-DVD</u> von COMPUTER BILD.

- 1. Schnellsicherung
- 2. Sicherungsplan erstellen
- 3. Dateien und Ordner wiederherstellen
- 4. Windows und Programme zurücksetzen
- 5. Datenträgerabbild zurückspielen
- 6. Dateiversion wiederherstellen
- 7. Reparaturdatenträger erstellen

# Windows-10-Backup: Schnellsicherung durchführen

Der einfachste Weg, die Selbstheilungskräfte von Windows zu aktivieren, ist die Schnellsicherung. Sie speichert standardmäßig die eigenen Dateien aller Windows-Benutzerordner und erstellt ein komplettes Systemabbild der für den PC-Start benötigten Partitionen. In den meisten Fällen reicht das völlig, um Ihre Arbeit sowie den PC abzusichern. Da die Schnellsicherung nur in Arbeitspausen läuft, lassen Sie den Computer nach der Einrichtung am besten einige Zeit in Ruhe, damit er die Erstsicherung durchführen kann. Entfernen Sie das Sicherungslaufwerk – im Beispiel eine USB-Festplatte – vom PC, wird die Sicherung beim erneuten Anstöpseln fortgesetzt.

# Schritt 1: Laufwerk anschließen

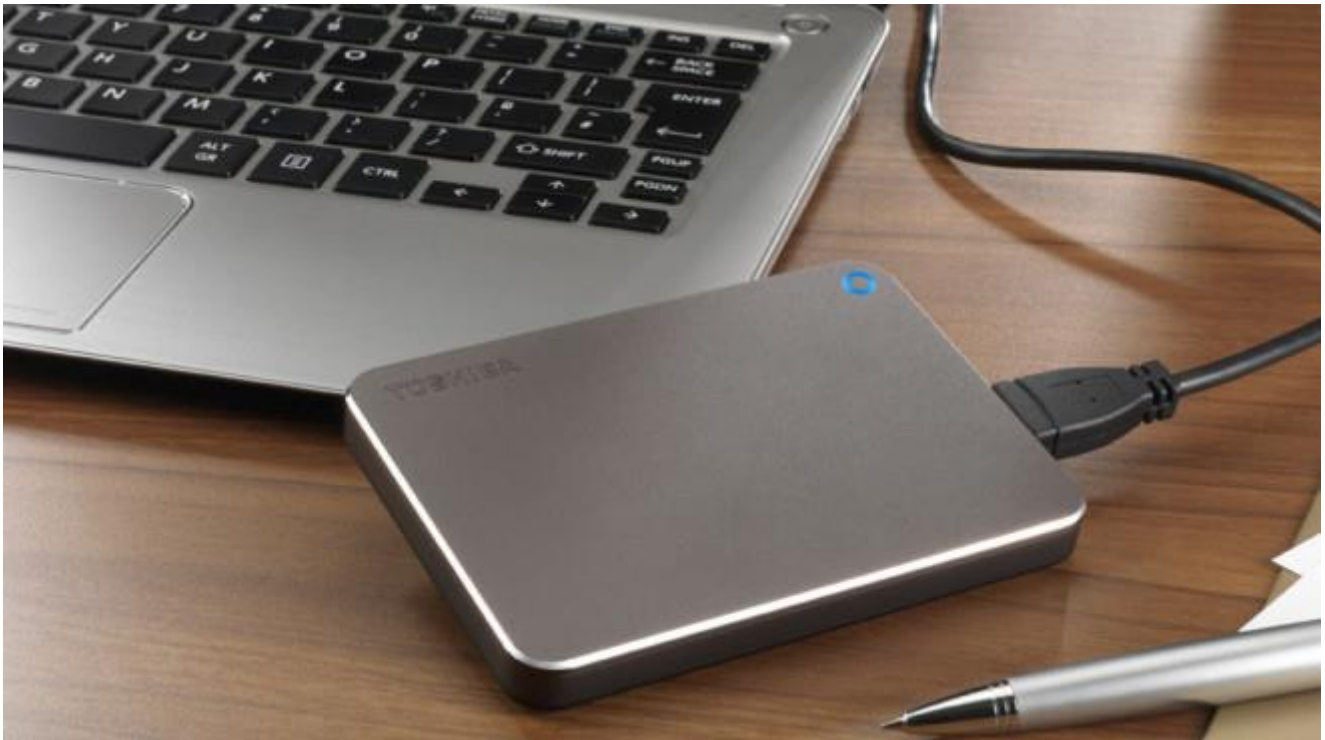

Damit bei einem Datenverlust nicht auch die Sicherung verloren geht, sollten Original-Dateien und Backup nicht auf demselben Laufwerk liegen. Am besten, Sie schließen dafür ein USB-Laufwerk mit genügend Speicherplatz an. Wichtig: Damit Windows die Festplatte komplett als Image sichern kann, muss das Laufwerk mit dem Dateisystem NTFS formatiert sein.

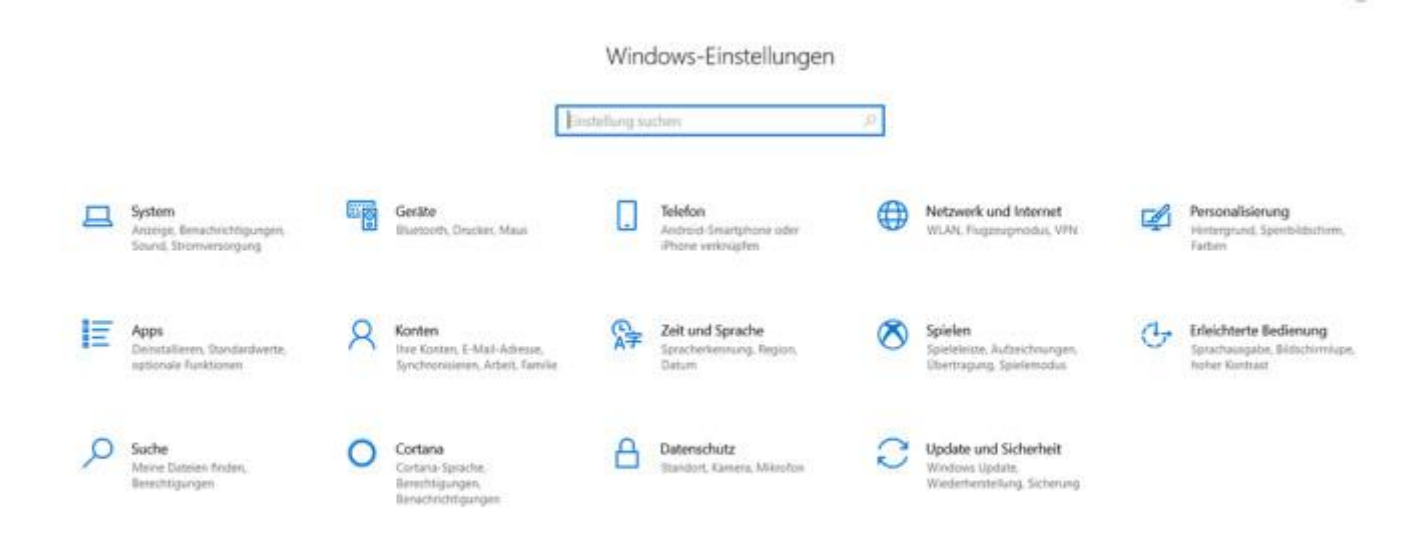

Klicken Sie auf den Start-Button und Einstellungen, oder drücken Sie das Tastenkürzel Windows-Taste + I.

# Schritt 3: Backup-Programm starten

| ← Einstellungen            |                                                                                                    |
|----------------------------|----------------------------------------------------------------------------------------------------|
| යා Startseite              | Sicherung                                                                                                    |
| Einstellung suchen         |                                                                                                    |
| Undate und Sicherheit      | Mit Dateiversionsverlauf sichern                                                                                                    |
| opoate und sichemen        | Sichern Sie Ihre Dateien auf einem anderen Laufwerk, damit Sie verloren<br>gegangene, beschädigte oder gelöschte Originaldateien                  |
| C Windows Update           | wiederherstellen können.                                                                                                    |
| 也 Übermittlungsoptimierung | + Laufwerk hinzufügen                                                                                                    |
| Windows-Sicherheit         | Weitere Optionen                                                                                                    |
| ★ Sicherung                | Suchen Sie eine ältere Sicherung?                                                                                                    |
| Problembehandlung          | Wenn Sie mit dem Sicherungs- und Wiederherstellungstool von<br>Windows 7 eine Sicherung erstellt haben, können Sie sie in Windows 10<br>verwenden |
| 은 Wiederherstellung        | Zu Sichern und Wiederherstellen (Windows 7) wechseln                                                                                              |

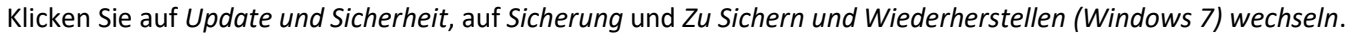

#### Schritt 4: Sicherung einrichten

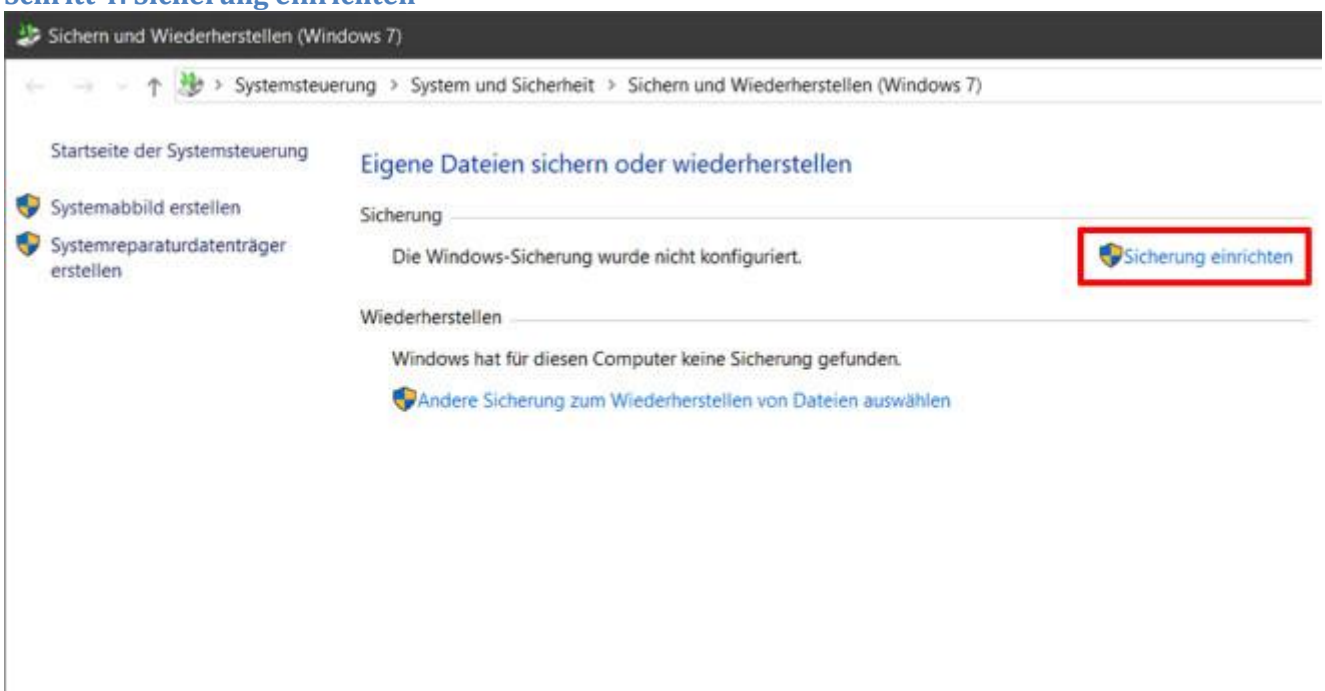

Das ist die Oberfläche des Backup-Programms. Klicken Sie hier auf Sicherung einrichten.

| 🕏 Sichern und Wiederherstellen (Win                                                                            | idows 7)    |                                                                                                    | ÷                                           |
|----------------------------------------------------------------------------------------------------|-------------|----------------------------------------------------------------------------------------------------|---------------------------------------------|
| Systemsteue                                                                                                    | erung > Sy  | 🧑 Sichening einrichten                                                                                                    |                                             |
| Startseite der Systemsteuerung<br>Systemabbild erstellen<br>Systemreparaturdatenträger<br>erstellen<br>Wiederh |             | Wählen Sie das Verzeichnis aus, in dem Sie die Sicherung speichern<br>möchten.<br>Es empfiehlt sich, die Sicherung auf einer externen Festplatte zu speichern. |                                             |
|                                                                                                    | Winc<br>💎Ai | Sicherungsziel                                                                                                    | Freier Spei Gesamtgr<br>469,15 GB 471,88 GB |
|                                                                                                    |             | Aktualisieren                                                                                                    | In Netzwerk speichern                       |

Wählen Sie die Festplatte für die Sicherung, im Beispiel eine angeschlossene USB-Festplatte. Klicken Sie anschließend auf Weiter.

#### Schritt 5: Backup-Laufwerk auswählen

#### Schritt 6: Sicherungsumfang festlegen

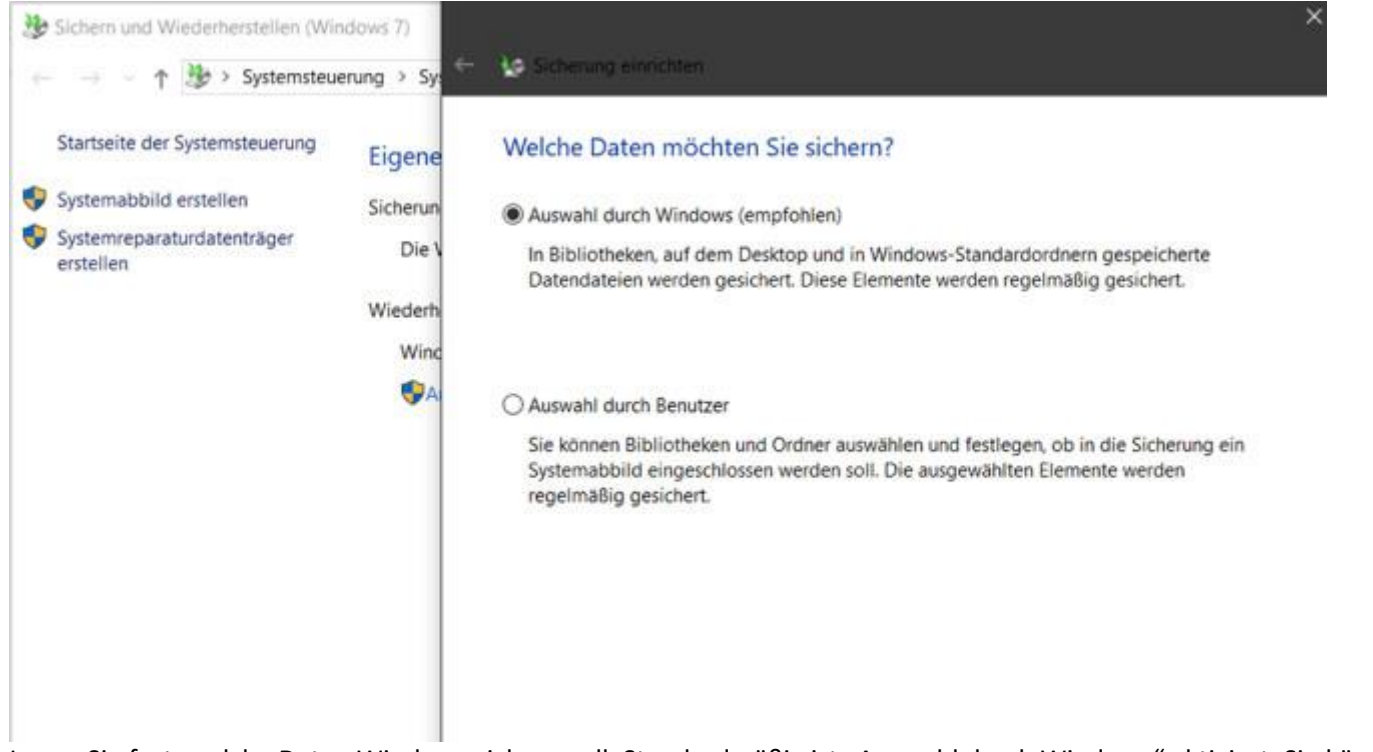

Legen Sie fest, welche Daten Windows sichern soll. Standardmäßig ist "Auswahl durch Windows" aktiviert. Sie können diese Einstellung für die Schnellsicherung so belassen. Klicken Sie auf *Weiter*.

#### Schritt 7: Zusammenfassung prüfen

| Sichers und Wiederherstellen (Wie                                                                                                    | ndows 7)                               | C Sicherung ermichten                                                                | ×                                                    | -   |       |
|----------------------------------------------------------------------------------------------------|----------------------------------------|--------------------------------------------------------------------------------------|------------------------------------------------------|-----|-------|
| <ul> <li>Startseite der Systemsteuerung</li> <li>Systemabbild erstellen</li> <li>Systemreparaturdatenträger<br/>erstellen</li> </ul> | Eigene<br>Sicherun<br>Die V<br>Wiederh | Sicherungseinstellungen pri<br>Sicherungsort: USB_472G<br>Sicherungszusammenfassung: | ūfen<br>(E)                                          | v.0 | Syste |
|                                                                                                    | Winc<br>SA                             | Liemente                                                                             | In Sicherung eindezogen<br>Standardmäßige Windows-O_ |     |       |
| Siehe auch<br>Sicherheit und Wartung                                                                                                 |                                        | Zeitplan: Immer am                                                                   | Sonntag um 19:00 Zeitplan ändern                     |     |       |
| Dateiversionsverlauf                                                                                                    |                                        | Einstellur                                                                           | ngen speichern und Sicherung ausführen Abbrechen     |     |       |

In der Zusammenfassung klicken Sie auf Einstellungen speichern und Sicherung ausführen.

# Schritt 8: Daten sichern

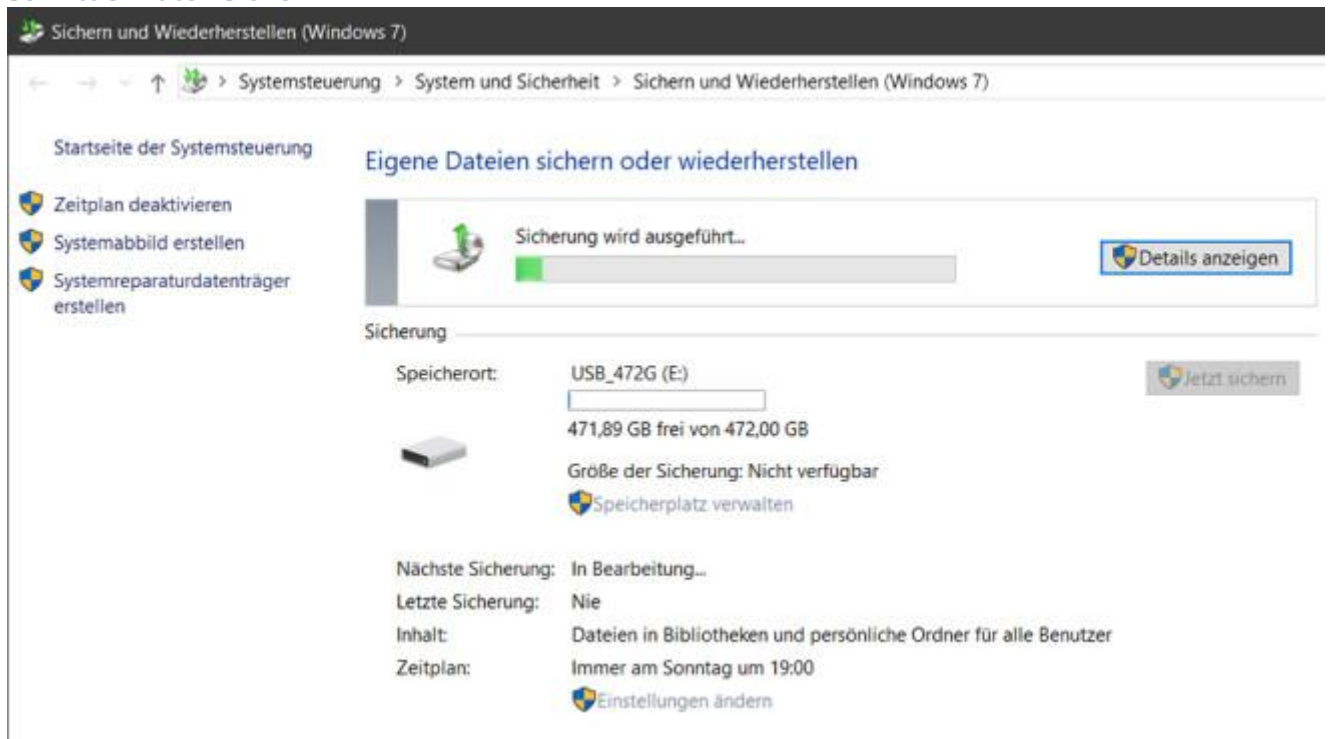

Sie können das Fenster schließen. Windows führt im Hintergrund die Datensicherung durch. Währenddessen lässt sich der PC weiter nutzen. Dadurch wird die Erstsicherung aber angehalten.

# Persönlichen Sicherungsplan erstellen

Wer zusätzliche Inhalte sichern will – etwa Dateien auf anderen Partitionen – erstellt dagegen einen persönlichen Sicherungsplan. Es ist auch möglich, zuerst wie oben die Schnellsicherung durchzuführen und anschließend deren Einstellungen so anzupassen, dass ein persönlicher Sicherungsplan entsteht.

| 1 100 1000                     |                     |                                              | 22.44 J                         |
|--------------------------------|---------------------|----------------------------------------------|---------------------------------|
| Startseite der Systemsteuerung | Eigene Dateien sie  | chern oder wiederherstellen                  |                                 |
| Zeitplan deaktivieren          | Sicherung           |                                              |                                 |
| Systemabbild erstellen         | Speicherort         | LISB 472G (F-)                               | Diatot sichare                  |
| Systemreparaturdatenträger     |                     |                                              | Vieuraichem                     |
| erstellen                      | -                   | 465,75 GB frei von 472,00 GB                 |                                 |
|                                |                     | Größe der Sicherung: 6,14 GB                 |                                 |
|                                |                     | Speicherplatz verwalten                      |                                 |
|                                | Nächste Sicherung:  | 29.09.2019 19:00                             |                                 |
|                                | Letzte Sicherung:   | 24.09.2019 17:44                             |                                 |
|                                | Inhalt              | Dateien in Bibliotheken und persönliche Ordr | ner für alle Benutzer           |
|                                | Zeitplan:           | Immer am Sonntag um 19:00                    |                                 |
|                                |                     | Seinsteilungen ändern                        |                                 |
|                                | Wiederherstellen    |                                              |                                 |
|                                | Sie können die am   | aktuellen Speicherort gesicherten Dateien    | Eigene Dateien wiederherstellen |
|                                | wiederherstellen.   |                                              |                                 |
|                                | Vateien für alle    | Benutzer wiederherstellen                    |                                 |
|                                | Andrea Sicher and   | Wederherstellen von Dataien zumahlen         |                                 |
| Ciples much                    | Puldele Sicherung z | um wiedemeistellen von Datelen auswahlen     |                                 |

Starten Sie Windows-Backup wie in der <u>Schnellsicherung</u>. Um die Einstellungen der Schnellsicherung zu ändern, klicken Sie bei "Zeitplan" auf *Einstellungen ändern*, andernfalls auf *Sicherung einrichten*.

# Schritt 2: Laufwerk wählen

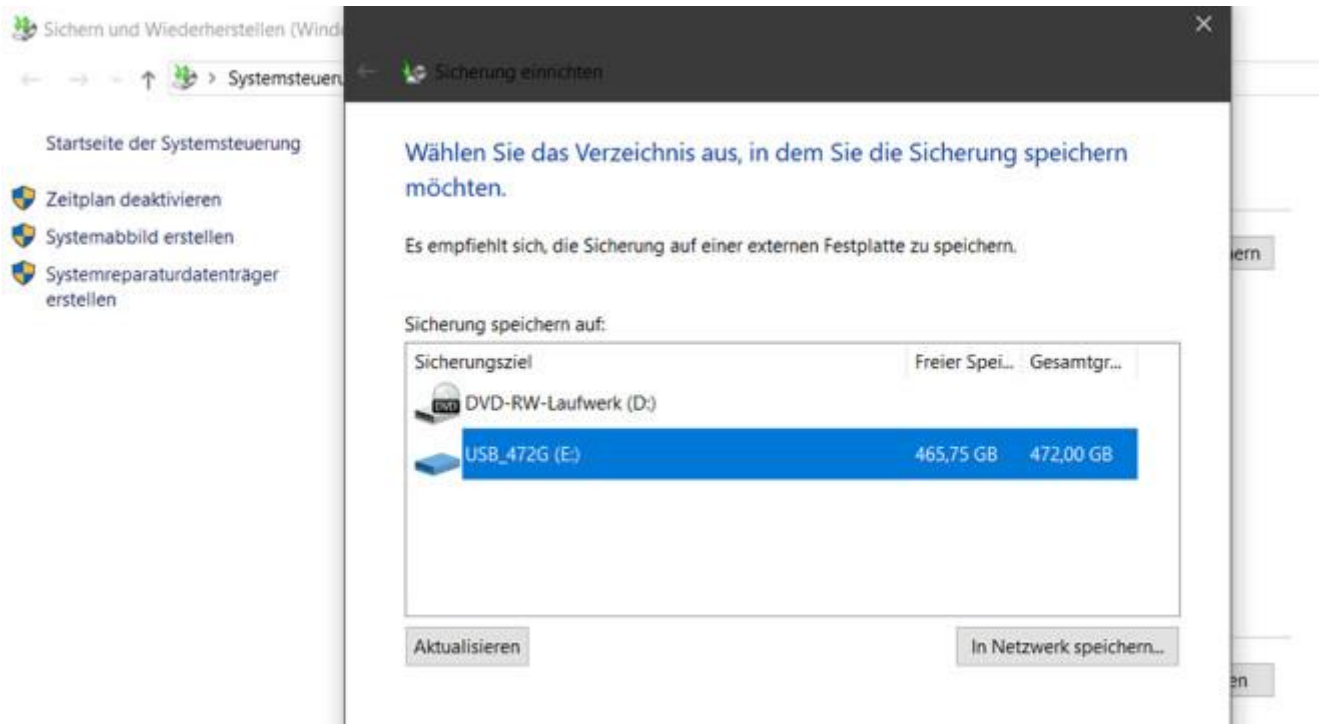

Klicken Sie auf die Ziel-Festplatte für Ihr Backup und dann auf Weiter.

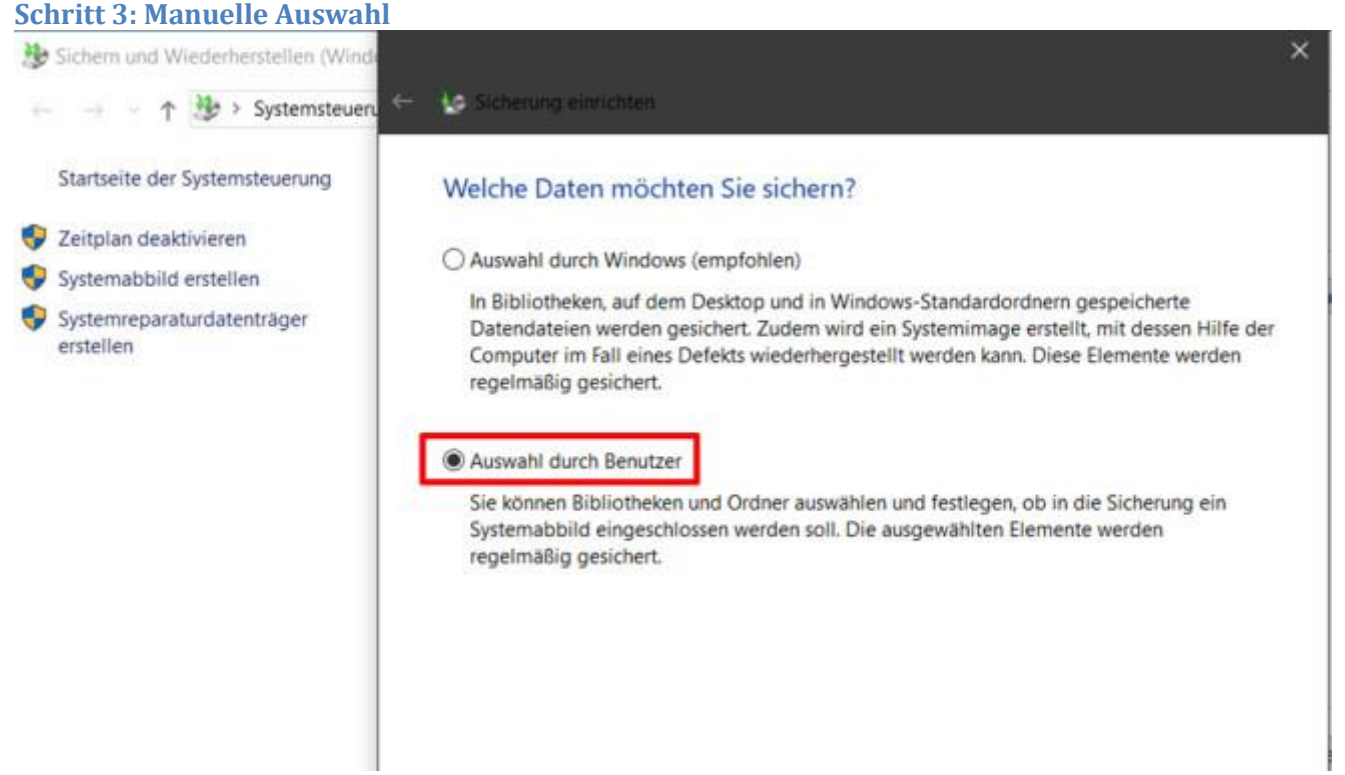

Um einen persönlichen Backup-Plan zu erstellen, klicken Sie auf Auswahl durch den Benutzer und anschließend auf Weiter.

#### Schritt 4: Umfang festlegen

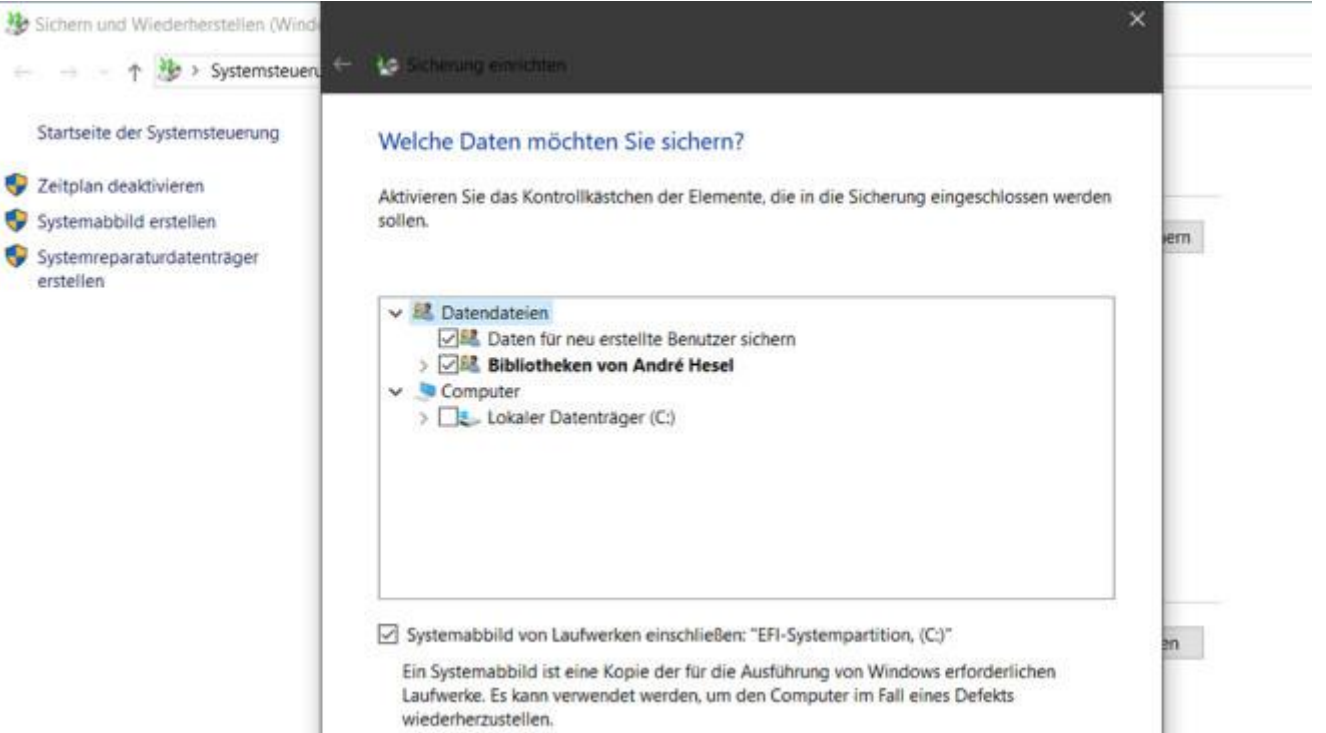

Legen Sie fest, welche Daten Windows automatisch sichern soll. In der Voreinstellung sind das die Benutzerordner und Bibliotheken aller Windows-Nutzer – und somit auch deren eigene Bilder, Videos, Musik und Dokumente. Soll Windows Daten nicht sichern, entfernen Sie die entsprechenden Haken.

# Schritt 5: Ordner auswählen

| 🕆 🤔 > Systemsteuer.                                                                                             | 🗢 😺 Sicherung einrichten                                                                                                    |     |
|----------------------------------------------------------------------------------------------------|----------------------------------------------------------------------------------------------------|-----|
| Startseite der Systemsteuerung<br>Zeitplan deaktivieren<br>Systemabbild erstellen<br>Systemreparaturdatenträger | Welche Daten möchten Sie sichern?<br>Aktivieren Sie das Kontrollkästchen der Elemente, die in die Sicherung eingeschlossen werden<br>sollen.                                                                                                    | iem |
| erstellen                                                                                                    | Datendateien Daten für neu erstellte Benutzer sichern Dill Ditheken von André Hesel Computer Lokaler Datenträger (C:) SsysReset Ablage Alter Kram Intel OneDriveTemp Systemabbild von Laufwerken einschließen: "EFI-Systempartition, (C:)" Ein Systemabbild ist eine Kopie der für die Ausführung von Windows erforderlichen Laufwerke. Es kann verwendet werden, um den Computer im Fall eines Defekts | an  |

Möchten Sie weitere Ordner auswählen, klappen Sie das entsprechende Laufwerk aus und markieren sie per Haken. Das klappt natürlich auch mit weiteren angeschlossenen Laufwerken. Klicken Sie auf *Weiter*.

#### Schritt 6: Zeitplan anpassen

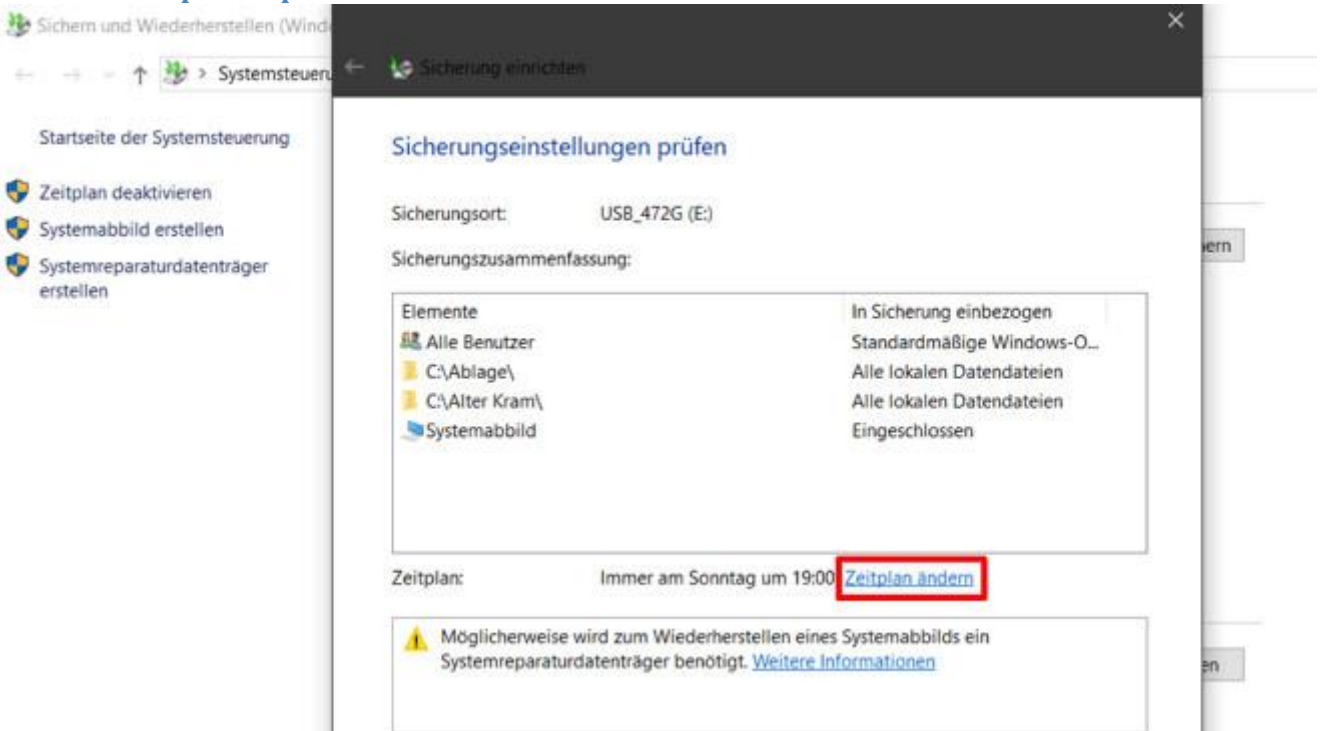

Um den vorgegebenen Sicherungszeitpunkt zu ändern, klicken Sie auf Zeitplan ändern.

#### Schritt 7: Termin auswählen

| 🕆 🏷 > Systemsteueru                     | ← 🖗 Sicherung e                                     | inrichten                                               |                                                            |
|-----------------------------------------|-----------------------------------------------------|---------------------------------------------------------|------------------------------------------------------------|
| Startseite der Systemsteuerung          | is Sicherung einrich                                |                                                         |                                                            |
| Zeitplan deaktivieren                   |                                                     |                                                         |                                                            |
| Systemabbild erstellen                  | Wie oft m                                           | öchten Sie Sicherun                                     | igen erstellen?                                            |
| Systemreparaturdatenträger<br>erstellen | Seit der letzte<br>dem hier fest                    | en Sicherung neu erstellte<br>gelegten Zeitplan hinzuge | und geänderte Dateien werden der Sicherung gemäß<br>efügt. |
|                                         | Sicherung                                           | auf Basis eines Zeitplans                               | ausführen (empfohlen)                                      |
|                                         | ☑ Sicherung<br>Häufigkeit:                          | auf Basis eines Zeitplans<br>Wochentlich                | ausführen (empfohlen)                                      |
|                                         | ☑ Sicherung<br>Häufigkeit:<br>Tag der<br>Sicherung: | auf Basis eines Zeitplans<br>Wöchentlich<br>Freitag     | ausführen (empfohlen)                                      |

Soll das Backup zum Beispiel jeden Freitagnachmittag erfolgen, stellen Sie den Termin wie hier ein. Klicken Sie auf OK.

# Schritt 8: Änderungen abschließen

| 😼 Sichem und Wiederherstellen (Wind-                         |                                |                                                                                                    | ×      | -   | 1     |
|--------------------------------------------------------------|--------------------------------|----------------------------------------------------------------------------------------------------|--------|-----|-------|
| 🔶 🚽 🕆 🕆 🤔 > Systemsteuer. 🖆                                  | 🕼 Sicherung einnichten         |                                                                                                    |        | ~ 0 | Syste |
| Startseite der Systemsteuerung                               | Sicherungseinstellungen prüfen |                                                                                                    |        |     |       |
| 😵 Zeitplan deaktivieren                                      |                                |                                                                                                    |        |     |       |
| Systemabbild erstellen                                       | Sicherungsort: US8_472G (E:)   |                                                                                                    |        |     |       |
| Systemreparaturdatenträger                                   | Sicherungszusammenfassung:     |                                                                                                    | agen 1 |     |       |
| erstellen                                                    | Elemente                       | In Sicherung einbezogen                                                                              | 1      |     |       |
|                                                              | Alle Benutzer                  | Standardmäßige Windows-O.,                                                                           |        |     |       |
|                                                              | C:\Ablage\<br>C:\Alter Kram\   | Alle lokalen Datendateien<br>Alle lokalen Datendateien                                               |        |     |       |
|                                                              | Systemabbild                   | Eingeschlossen                                                                                       |        |     |       |
|                                                              | Zeitplan: Immer am Freitu      | ig um 16:00 <u>Zeitplan andern</u><br>isstellen eines Systemabbilds ein<br>it Vieitere Informationen |        |     |       |
| Siehe auch<br>Sicherheit und Wartung<br>Dateiversionsverlauf | Einstellungen                  | speichem und Programm beenden                                                                        | en     |     |       |

Zum Speichern und Ausführen Ihres Backup-Plans klicken Sie auf *Einstellungen speichern und Programm beenden*. Windows führt die Sicherung nun regelmäßig aus, sofern das Ziel-Laufwerk angeschlossen ist. Andernfalls holt Windows das nach.

# Dateien und Ordner wiederherstellen

Wurden Daten versehentlich gelöscht? Mit dem zuvor erstellten Backup ist die Wiederherstellung kein Problem. Folgen Sie einfach der folgenden Anleitung, um einzelne Dateien oder ganze Ordner zurückzuholen.

| Sc  | hritt 1: Wiederhe                                                                          | rstellung öffn                                                                                               | en                                                                                                    |     |
|-----|--------------------------------------------------------------------------------------------|----------------------------------------------------------------------------------------------------|----------------------------------------------------------------------------------------------------|-----|
| 2   | Sichern und Wiederherstellen (Wir                                                          | ndows 7)                                                                                                    |                                                                                                    | e e |
| ÷   |                                                                                            | erung 👂 System und Siche                                                                                     | rheit > Sichern und Wiederherstellen (Windows 7)                                                                                                    | ~ O |
| ~   | Startseite der Systemsteuerung                                                             | Eigene Dateien sic                                                                                           | chern oder wiederherstellen                                                                                                    |     |
| 000 | Zeitplan deaktivieren<br>Systemabbild erstellen<br>Systemreparaturdatenträger<br>erstellen | Sicherung<br>Speicherort:                                                                                    | USB_472G (E)<br>465.75 GB frei von 472.00 GB<br>Große der Sicherung: 6,14 GB<br>Speicherplatz verwalten<br>27.09.2019 16:00<br>24.09.2019 17:44<br>Dateien in Bibliotheken und persönliche Ordner für alle Benutzer. | m   |
|     |                                                                                            | Zeitplan:                                                                                                    | ausgewählte Ordner und Systemabbild<br>Immer am Freitag um 16:00<br>Seinstellungen ändern                                                                                                    |     |
|     | Siehe auch<br>Sicherheit und Wartung<br>Dateiversionsverlauf                               | Wiederherstellen<br>Sie können die am<br>wiederherstellen.<br>©Dateien für alle I<br>©<br>Andere Sicherung z | aktuellen Speicherort gesicherten Dateien<br>Benutzer wiederherstellen<br>um Wiederherstellen von Dateien auswählen                                                                                                  | 1   |

Starten Sie Windows-Backup wie in der <u>Schnellsicherung</u>. Klicken Sie auf *Eigene Dateien wiederherstellen*.

# Schritt 2: Sicherung auswählen

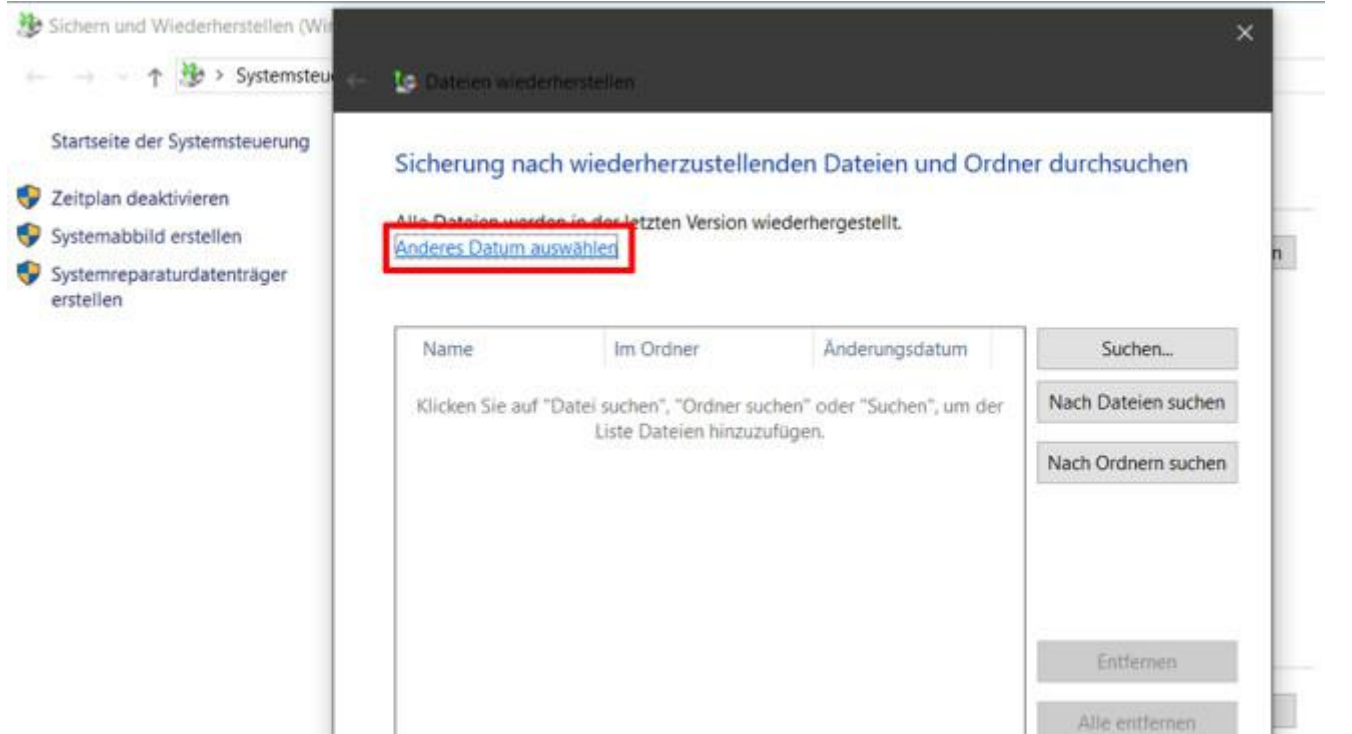

Standardmäßig stellt Windows alle Dateien in der letzten gesicherten Version wieder her. Möchten Sie das ändern, klicken Sie auf Anderes Datum auswählen, das gewünschte Datum und OK.

#### Schritt 3: Daten auswählen

| 🐉 Sichem und Wiederherstellen (Wie                                                           |                                                                                                    | × 1                                                                                             | 1.00      |
|----------------------------------------------------------------------------------------------|----------------------------------------------------------------------------------------------------|-------------------------------------------------------------------------------------------------|-----------|
| 🕆 🤔 > Systemsteu                                                                             | Sicherung nach Ordnem oder Laufwerken durchsuchen                                                                 |                                                                                                 | × × 0 5/3 |
| Startseite der Systemsteuerung                                                               | ← → × ↑ 💄 « Sicherung von C > Users > ahese > Pictures >                                                          | <ul> <li>♥</li> <li>♥</li> <li>Pictures' durchsuchen</li> </ul>                                 | ρ         |
| 😵 Zeitplan deaktivieren                                                                      | Organisieren +                                                                                                    | g •                                                                                             | 0         |
| <ul> <li>Systemabbild erstellen</li> <li>Systemreparaturdatenträger<br/>erstellen</li> </ul> | Schnellzugniff     Downloads     Dokumente     Microsoft® Windows     Sicherung auf "USB,     Sicherung von "ahe: | Camera Roll<br>04.09.2019 15.49<br>Sicherung<br>Saved Pictures<br>04.09.2019 17:12<br>Sicherung |           |
| Siehe auch<br>Sicherheit und Wartung                                                         | Ordner: Pictures                                                                                                  | Ordner hinzufügen Abbred                                                                        | chen      |
| Dateiversionsverlauf                                                                         |                                                                                                    | Wetter Abbrechen                                                                                |           |

Nach einem Klick auf *Nach Dateien* suchen oder *Nach Ordnern suchen* erscheint das Backup als Ordner, den Sie mit Doppelklicks durchforsten. Ist das gewünschte Element gefunden, markieren oder öffnen Sie es und klicken auf *Datei hinzufügen* beziehungsweise *Ordner hinzufügen*.

# Schritt 4: Weitere Objekte auswählen

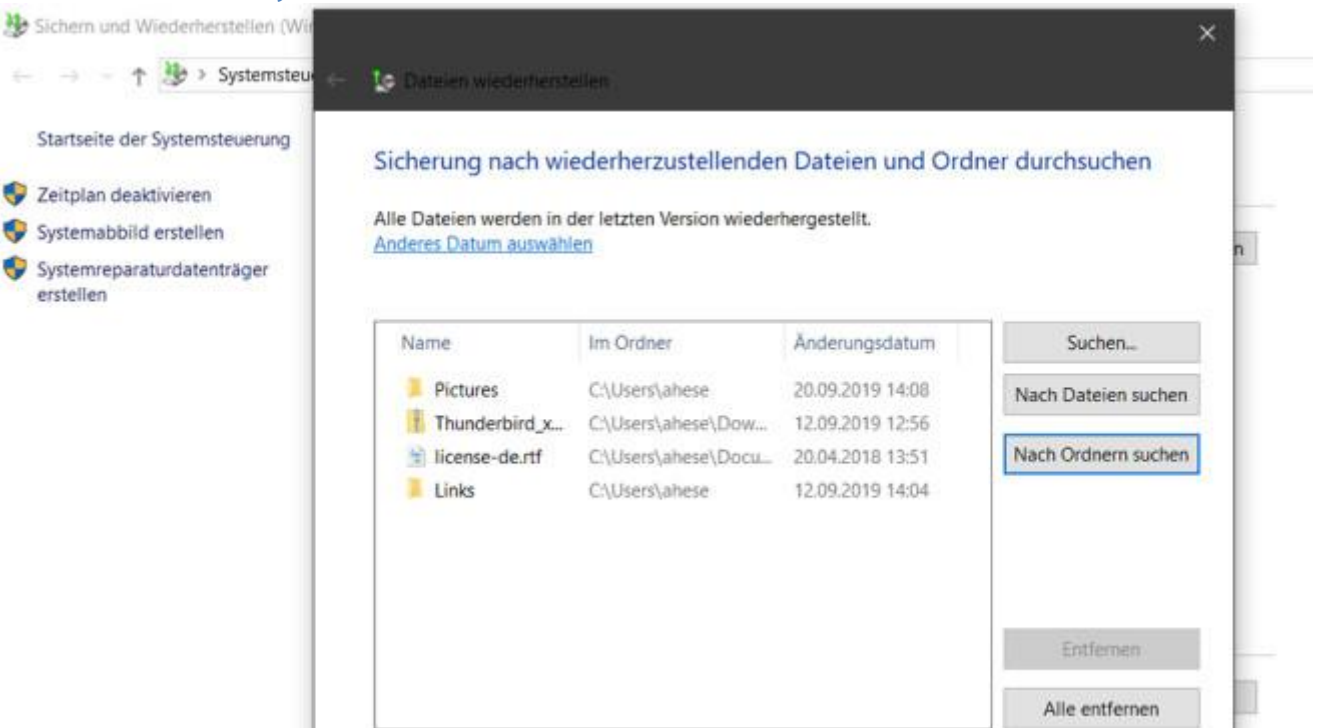

Wiederholen Sie das für alle Dateien und Ordner, die Sie wiederherstellen möchten. Ist die Liste vollständig, klicken Sie auf *Weiter*.

#### Schritt 5: Ziel-Ordner festlegen

| Sichern und Wiederherstellen (Wir<br>$\leftarrow \rightarrow \sim \uparrow > Systemsteue \leftarrow$                         | b Dateien wiederherstellen                                                             |
|----------------------------------------------------------------------------------------------------|----------------------------------------------------------------------------------------|
| Startseite der Systemsteuerung<br>Zeitplan deaktivieren<br>Systemabbild erstellen<br>Systemreparaturdatenträger<br>erstellen | Wo möchten Sie die Dateien wiederherstellen ?<br>Am Ursprungsort     An folgendem Ort: |

Jetzt legen Sie noch fest, wo Windows die wiederhergestellten Daten ablegen soll. Optimal ist die Voreinstellung "Am Ursprungsort" – bedenken Sie aber, dass Sie damit gegebenenfalls spätere Versionen der Dateien überschreiben. Klicken Sie auf *Wiederherstellen*.

# Schritt 6: Dateikonflikte beheben

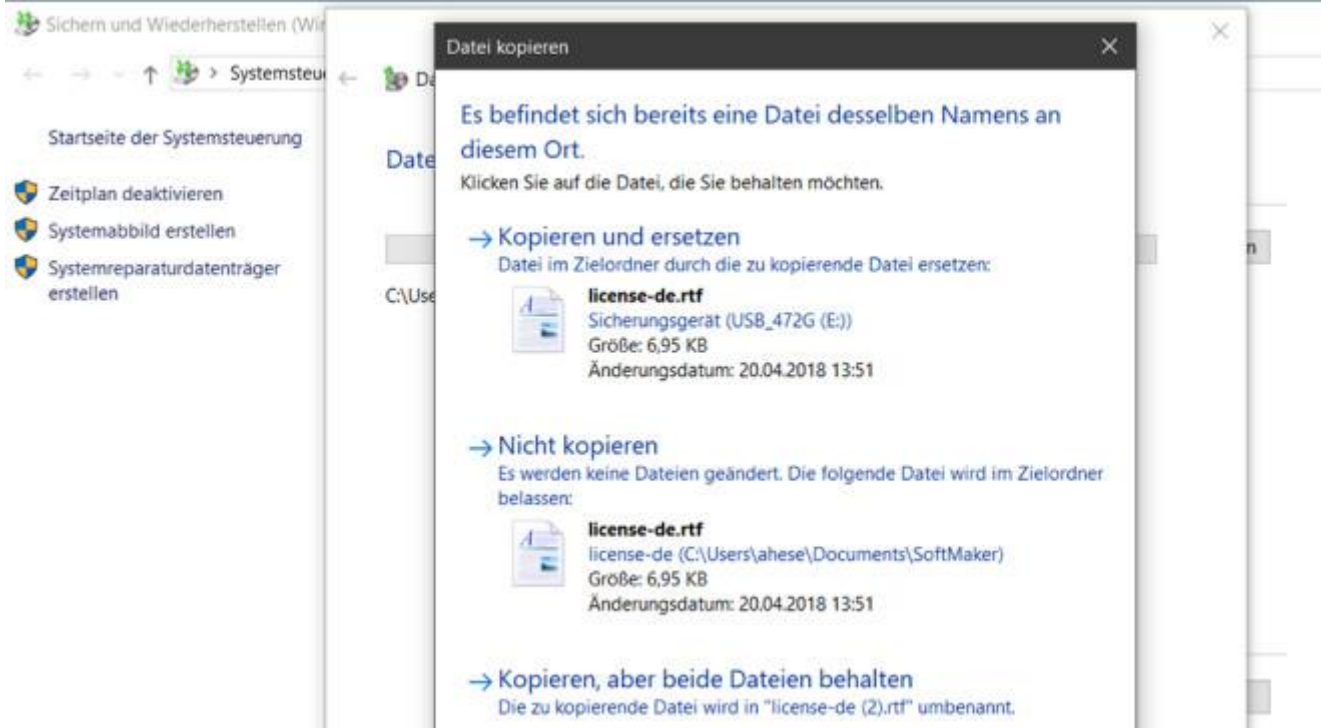

Erscheint diese Meldung, sind im Ordner schon Dateien mit dem gleichen Namen – bei der Wiederherstellung am Ursprungsort ist das normal. Um sie aus dem Backup zu überschreiben, setzen Sie vor *Vorgang für alle Konflikte durchführen* einen Haken. Anschließend wählen Sie *Kopieren und ersetzen*. Danach beginnt der Wiederherstellungsprozess. Ihre Daten sind nun wieder auf dem Stand des Backups.

#### Windows, Programme und Treiber zurückspielen

Neu installierte Programme und Treiber können Windows möglicherweise beschädigen. Lesen Sie hier, wie Sie den PC in einen Zustand zurückversetzen, in dem Windows, die installierten Programme und Treiber noch funktionierten. Persönliche Dateien gehen bei dieser Aktion nicht verloren.

# Schritt 1: Computerschutz öffnen

| - 🕂 🕤 🛧 🥏 Systemsteue                                                                                   | erung > System und Sicherheit >               | System                                            |
|----------------------------------------------------------------------------------------------------|-----------------------------------------------|---------------------------------------------------|
| Startseite der Systemsteuerung                                                                          | Basisinformationen über                       | den Computer anzeigen                             |
| Geräte-Manager                                                                                          | Windows-Edition                               |                                                   |
| <ul> <li>Remoteeinstellungen</li> <li>Computerschutz</li> <li>Erweiterte Systemeinstellungen</li> </ul> | Windows 10 Home<br>© 2019 Microsoft Corporati | on. Alle Rechte vorbehalten.                      |
|                                                                                                    | System                                        |                                                   |
|                                                                                                    | Prozessor:                                    | Intel(R) Core(TM) i3-5157U CPU @ 2.50GHz 2.50 GH: |
|                                                                                                    | Installierter Arbeitsspeicher<br>(RAM):       | 8,00 GB                                           |
|                                                                                                    | Systemtyp:                                    | 64-Bit-Betriebssystem, x64-basierter Prozessor    |
|                                                                                                    |                                               | FOR ALL AND AND AND AND AND AND AND AND AND AND   |

Einstellungen für Computernamen, Domäne und Arbeitsgruppe

Starten Sie die Systemwiederherstellung. Dazu nutzen Sie die Tastenkombination *Windows-Taste + Pause* und klicken auf *Computerschutz*.

#### Schritt 2: Systemwiederherstellung starten

System Systemeigenschaften Startseite der Systemsteuerung Computername Hardware Enweitert Computerschutz Remote Geräte-Manager Verwenden Sie den Computerschutz, um unerwünschte Systemänderungen rückgängig zu machen. Remoteeinstellungen Wind Second Computerschutz Systemwiederherstellung 😔 Erweiterte Systemeinstellungen Sie können unerwünschte Systemänderungen Systemwiederherstellung. rückgängig machen, indem Sie den Computer auf einen vorherigen Wiederherstellungspunkt S Hz **zurücksetzen** Schutzeinstellungen Schutz Verfügbare Laufwerke Lokaler Datenträger (C.) (System) Ein US8\_472G (E) Aus verfügbar. E Konfigurieren Sie Wiederherstellungs-Konfigurieren. einstellungen, verwalten Sie den Speicherplatz, und löschen Sie Wiederherstellungspunkte. Dient zum sofortigen Erstellen eines Erstellen. Wiederherstellungspunkts für die Laufwerke mit aktiviertem Systemschutz. Abbrechen Obernehmen OK Windows-Aktivierung

Im nächsten Fenster klicken Sie auf Systemwiederherstellung und dann auf Weiter.

# Schritt 3: Wiederherstellungspunkt auswählen

| 200000 10000 00                                                                         | 1 | ystemeigenschaften                                              |                                                                                                | ×                        |        |
|-----------------------------------------------------------------------------------------|---|-----------------------------------------------------------------|------------------------------------------------------------------------------------------------|--------------------------|--------|
| Startseite der Systemsteuerung                                                          | В | Systemwiederherstellu                                           | ng                                                                                             | ×                        |        |
| <ul> <li>Geräte-Manager</li> <li>Remotoeinstellungen</li> <li>Computerschutz</li> </ul> | w | Wiederherstellung des C                                         | omputerzustands zum angegebenen Zeitpunk                                                       | α <u>κ</u>               | Mindou |
| S Erweiterte Systemeinstellungen                                                        |   | Aktuelle Zeitzone: Mitteleur                                    | opäische Sommerzeit                                                                            |                          |        |
|                                                                                         | S | Datum und Uhrzeit<br>24.09.2019 17:35:05<br>24.09.2019 17:30:46 | Beschreibung<br>Automatischer Wiederhersteilungspunkt<br>Automatischer Wiederhersteilungspunkt | Typ<br>System<br>System  |        |
|                                                                                         | Ð |                                                                 |                                                                                                |                          | 9      |
|                                                                                         |   | Weitere Wiederherstellu                                         | ngspunkte anzeigen                                                                             | ffener Programmen authen |        |
|                                                                                         | w |                                                                 | < Zurück                                                                                       | Wetter > Abbrechen       |        |

Windows listet nun alle verfügbaren Wiederherstellungspunkte auf. Wählen Sie per Klick den Zeitpunkt aus, an dem Windows und Ihre Programme noch problemlos liefen. Mit *Weitere Wiederherstellungspunkte anzeigen* blenden Sie bei Bedarf zusätzliche Sicherungen ein. Klicken Sie auf *Weiter*.

# Schritt 4: System wiederherstellen

| System und Sicherheit >                                                                      | System                                            | Systemwiederherstellu | ng                                                                                                    |                                                                                                    |                                                                                          | × O System              | ste |
|----------------------------------------------------------------------------------------------|---------------------------------------------------|-----------------------|----------------------------------------------------------------------------------------------------|----------------------------------------------------------------------------------------------------|------------------------------------------------------------------------------------------|-------------------------|-----|
| informationen übe<br>ws-Edition<br>ndows 10 Home<br>2019 Microsoft Corporat                  | er den Co                                         |                       | Wiederher<br>Der Computer<br>sich vor dem B<br>Beschreibungs<br>Uhrzeit:<br>Beschreibung:<br>Laufwerke: | rstellungspunkt bestä<br>wird in dem Zustand wiederher<br>reignis befand, das weiter unte<br>feld angegeben ist.<br>24.09.2019 17:30:46 (Mitteleu<br>System: Automatischer Wiede | ätigen<br>rgestellt, in dem er<br>n im<br>aropäische Sommerzeit)<br>erhersteillungspunkt | ows1                    | 0   |
| izessor:<br>tallierter Arbeitsspeicher<br>IM):<br>itemtyp:                                   | Intel(R) Cc<br>r 8,00 GB<br>64-Bit-Bet            |                       |                                                                                                    | Nach betroffenen Programmer                                                                                                    | n sucheri                                                                                |                         |     |
| It- und Toucheingabe:<br>lungen für Computernan<br>mputername:<br>Ilständiger<br>mputername: | Für diese /<br>nen, Domär<br>DESKTOP-<br>DESKTOP- |                       | Wurde das Wir<br>Erstellung einer<br>Der Computer i<br>übernommen v<br>Sie alle Program                 | dows-Kennwort kürzlich geände<br>Kennwortrücksetzdiskette.<br>muss neu gestartet werden, dar<br>verden. Speichern Sie geöffnete<br>mme, bevor Sie den Vorgang fo                 | ert, empfiehlt sich die<br>mit die Änderungen<br>Dateien, und schließen<br>rtsetzen.     | Einstellunger<br>ändern | n   |
| mputerbeschreibung:<br>seitsgruppe:                                                          | WORKGRO                                           |                       |                                                                                                    | < Zurück                                                                                                    | Fertig stellen Abbrecher                                                                 | <b>x</b>                |     |

Klicken Sie auf *Fertig stellen*. Nun startet Windows neu und stellt den ausgewählten Zustand wieder her. Eigene Dateien bleiben komplett erhalten. Wichtig: Manchmal endet die Wiederherstellung mit einer Fehlermeldung. Versuchen Sie es in diesem Fall mit einem anderen Wiederherstellungspunkt.

# Schritt 5: Wiederherstellung ohne Windows

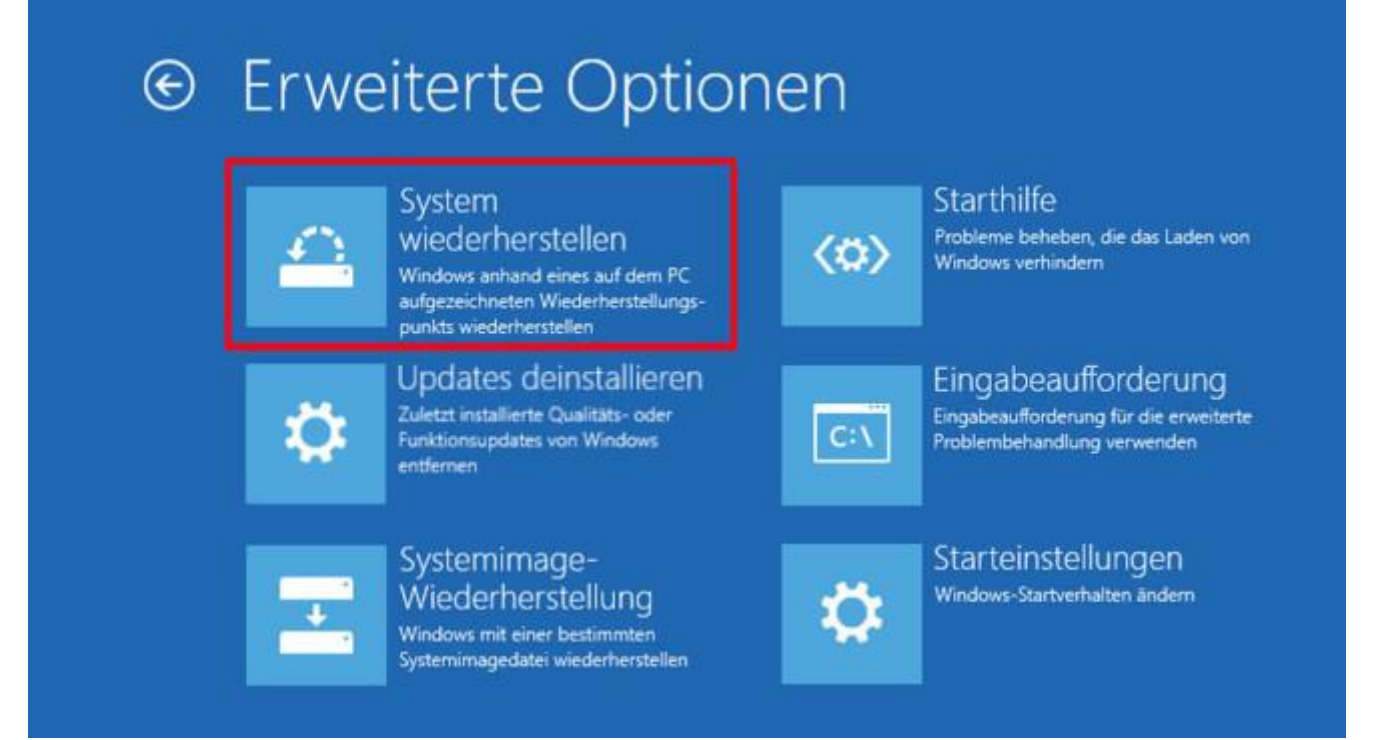

Bei Startproblemen sollte Windows 10 automatisch in die Wiederherstellungsumgebung (siehe Bild) wechseln. Um das zu erzwingen, unterbrechen Sie den PC-Start bei Erscheinen der kreisenden Punkte zweimal, indem Sie die Einschalttaste gedrückt halten. Beim nächsten Start klicken Sie auf *Erweiterte Reparaturoptionen anzeigen, Problembehandlung, Erweiterte Optionen, System wiederherstellen* und Ihr Benutzerkonto. Nach Eingabe des Windows-Kennworts erscheint die Systemwiederherstellung. Ist auch die Wiederherstellungsumgebung beschädigt, starten Sie den PC vom zuvor erstellten <u>Systemreparaturdatenträger</u>.

#### Die ganze Festplatte wiederherstellen

Haben die vorherigen Lösungen nichts gebracht? Dann stellen Sie die gesicherten Partitionen auf der Festplatte wieder her. Auf diese Weise setzen Sie den Computer genau in den Zustand der Komplettsicherung zurück. Damit neue oder

zwischenzeitlich geänderte Dateien nicht verloren gehen, sollten Sie diese vor der Rücksetzung sichern. Danach gehen Sie so vor:

# Schritt 1: Wiederherstellungsumgebung öffnen

| ← Einstellungen            |                                                                                                    |
|----------------------------|----------------------------------------------------------------------------------------------------|
| ☆ Startseite               | Wiederherstellung                                                                                                    |
| Einstellung suchen         | Diesen PC zurücksetzen                                                                                                    |
| Update und Sicherheit      | Wenn Ihr PC nicht einwandfrei läuft, könnte es hilfreich sein, ihn<br>zurückzusetzen. Dabei können Sie auswählen, ob Sie persönliche<br>Dateien heihebalten oder entfernen möchten, und Windows |
| C Windows Update           | anschließend neu installieren.                                                                                                    |
| 鱼 Übermittlungsoptimierung | Los gentis                                                                                                    |
| Windows-Sicherheit         | Erweiterter Start                                                                                                    |
| ↑ Sicherung                | Starten Sie von einem Gerät oder Datenträger (beispielsweise von einem<br>USB-Laufwerk oder einer DVD), ändern Sie die Firmwareeinstellungen                                                    |
| Problembehandlung          | Ihres PCs, ändern Sie die Windows-Starteinstellungen, oder stellen Sie<br>Windows mithilfe eines Systemimage wieder her. Dadurch wird Ihr PC                                                    |
| A Wiederherstellung        | Jetzt neu starten                                                                                                    |
| O Aktivierung              |                                                                                                    |

Drücken Sie die Tastenkombination *Windows-Taste + I*, klicken Sie auf *Update und Sicherheit*, dann auf *Wiederherstellung* und auf *Jetzt neu starten*. Falls Windows nicht mehr startet, beachten Sie Tipp 5 der vorigen Anleitung.

# Schritt 2: Systemwiederherstellung öffnen

| Neues Abbila des Comput | Neues Abbild des Computers erstellen                                                 |                                                                                               |  |  |  |
|-------------------------|--------------------------------------------------------------------------------------|-----------------------------------------------------------------------------------------------|--|--|--|
|                         | Systemabbildsicherung auswähler                                                      |                                                                                               |  |  |  |
|                         | Der Computer wird mit<br>wiederhergestellt. Sän<br>werden durch die Info<br>ersetzt. | hilfe des Systemabbilds<br>ntliche Inhalte auf dem Computer<br>rmationen aus dem Systemabbild |  |  |  |
|                         | <ul> <li>Letztes verfügbare<br/>(empfohlen)</li> </ul>                               | es Systemabbild verwenden                                                                     |  |  |  |
|                         | Ort:                                                                                 | Daten (E:)                                                                                    |  |  |  |
|                         | Datum und Uhrzeit:                                                                   | 20.06.2012 16:57:03 (GMT+01:00)                                                               |  |  |  |
|                         | Computer:                                                                            | vmwin7                                                                                        |  |  |  |
|                         | C Systemabbild ausw                                                                  | ahlen                                                                                         |  |  |  |

Im folgenden Menü wählen Sie *Problembehandlung, Erweiterte Optionen* und *Systemimage-Wiederherstellung*. Dann melden sie sich an Ihrem Windows-Konto an. Nach einem Klick auf *Fortsetzen* erscheint die Festplatten-Wiederherstellungsfunktion.

| Systemabbilds                                                                        | icherung auswählen                                                                           |
|--------------------------------------------------------------------------------------|----------------------------------------------------------------------------------------------|
| Der Computer wird mit<br>wiederhergestellt. Sän<br>werden durch die Info<br>ersetzt. | thife des Systemabbilds<br>ntiche Inhalte auf dem Computer<br>rmationen aus dem Systemabbild |
| <ul> <li>Letztes verfügbare<br/>(empfohien)</li> </ul>                               | es Systemabbild verwenden                                                                    |
| Ort:                                                                                 | Daten (E:)                                                                                   |
| Datum und Uhrzeit:                                                                   | 20.06.2012 16:57:03 (GMT+01:00)                                                              |
| Computer:                                                                            | vmwin7                                                                                       |
| C Systemabbild ausw                                                                  | vählen                                                                                       |
|                                                                                      |                                                                                              |

Lassen Sie die Einstellung "Letztes verfügbares Systemabbild verwenden" unverändert, stellt Windows die neuste Komplettsicherung wieder her. Bei Bedarf können Sie unter *Systemabbild auswählen* auch ein früheres Backup auswählen. Nach zwei Klicks auf *Weiter, Fertigstellen* und *Ja* wird das Datenträgerabbild zurückgespielt.

# Frühere Dateiversion wiederherstellen

Wer nur mal eine Datei verkorkst, muss nicht gleich ganze Ordner oder Laufwerke zurückspielen. Denn Windows speichert im Hintergrund auch frühere Versionen Ihrer Dateien. Damit die Funktion aktiv ist, drücken Sie *Windows-Taste* + *Pause* und wählen *Computerschutz*. Steht im nächsten Fenster bei *Laufwerk C:* der Hinweis *"Ein"*, ist alles gut, und Sie können auf *OK* klicken. Andernfalls wählen Sie *Konfigurieren* und *vorherige Dateiversionen wiederherstellen* oder *Computerschutz aktivieren* und bestätigen mit zwei Klicks auf *OK*. Fertig! Um später etwa einen Bildbearbeitungsfehler rückgängig zu machen, klicken Sie mit der rechten Maustaste aufs Foto, auf *Eigenschaften, Vorgängerversionen* und ein Datum, an dem die Datei noch in Ordnung war. Nach einem Klick auf *Öffnen* lässt sich die Datei anschauen und bei Bedarf als Kopie speichern. Mit *Wiederherstellen, Wiederherstellen* und *OK* ersetzen Sie das verpfuschte Bild.

# Reparaturdatenträger für Windows 10 erstellen

Startet Windows nicht mehr, spielen Sie das Backup mit einem Wiederherstellungslaufwerk zurück, das Sie zuvor aus dem laufenden Windows erstellen. Drücken Sie hierfür die Tastenkombination *Windows-Taste + R*, und tippen Sie den Befehl recoverydrive ein. Nach Klicks auf *OK* und *Ja* erscheint ein Assistent, der Sie durch die Erstellung eines bootfähigen USB-Sticks führt. Startet Windows nicht mehr, können Sie den <u>Reparaturdatenträger bei COMPUTER BILD</u> <u>herunterladen</u> und auf CD/DVD brennen oder mit dem <u>Media Creation Tool</u> von Microsoft ein USB-Wiederherstellungslaufwerk erstellen. Um die Datenrettung vom Reparaturdatenträger vorzunehmen, legen Sie die Scheibe ins Laufwerk oder stöpseln den USB-Stick ein und starten den Computer vom entsprechenden Laufwerk. Dieses enthält verschiedene Wiederherstellungsfunktionen. Mit der Option *Systemwiederherstellung* stellen Sie einen gesicherten Zustand von Windows wieder her, mit der *Systemimage-Wiederherstellung* die gesamte Festplatte.